#### W kilku zdaniach o programie

Główne zadania programu REJESTR FAKTUR VAT (FK2000rv) to:

- Rejestrowanie faktur.
- Drukowanie rejestrów.
- Sporządzanie innych wykazów i zestawień.

Program ściśle współpracuje z programem Fakturowanie (FK2000f), z którego faktury są automatycznie rejestrowane.

Program działa w systemie Windows. Może pracować w sieci to znaczy może być używany równocześnie na wielu komputerach.

Jesteśmy przede wszystkim twórcami programów, które od podstaw są naszym dziełem. Możemy je dowolnie modyfikować, rozbudowywać i łączyć. Taka też jest praktyka naszego działania. Utrzymujemy stały kontakt z naszymi klientami, ciągle dopasowując programy do rosnących potrzeb i zmieniających się warunków.

Nasza firma działa od 1989r. Wieloletnie doświadczenie w tworzeniu i wdrażaniu programów łączymy z najnowocześniejszymi rozwiązaniami jakie daje Windows i Delphi.

Zapraszamy na naszą stronę **www.info-spolka.com** gdzie można znaleźć bieżącą informację o nas i o naszych produktach.

Utrzymujemy stały kontakt z naszymi klientami. Ciągle dopasowujemy programy do rosnących potrzeb i zmieniających się warunków. Przez ponad dziesięć lat sprzedaliśmy setki programów. Dzięki stałej modernizacji prawie wszystkie pracują do dziś.

## W kilku zdaniach o nas

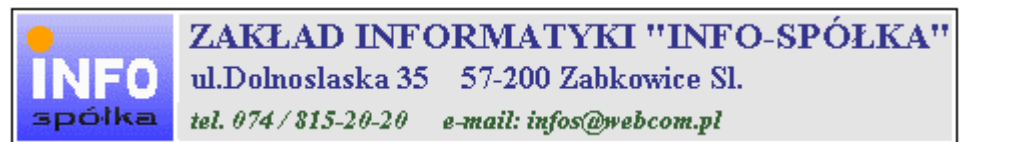

Działamy od 1989 roku na terenie byłych województw wałbrzyskiego i wrocławskiego. Zajmujemy się tworzeniem programów komputerowych dopasowanych do potrzeb użytkownika. Nasza specjalność to księgowość (w tym budżetowa), fakturowanie, gospodarka magazynowa, płace, kadry, czynsze i inne opłaty.

Jesteśmy przede wszystkim twórcami programów, które od podstaw są naszym dziełem. Możemy je dowolnie modyfikować, rozbudowywać i łączyć. Taka też jest praktyka naszego działania. Utrzymujemy stały kontakt z naszymi klientami, ciągle dopasowując programy do rosnących potrzeb i zmieniających się warunków.

#### Możesz od kogoś kupić gotowy program. My stworzymy Ci program taki jakiego potrzebujesz.

W większości urzędów miast i gmin byłego województwa wałbrzyskiego, nasze programy obsługują podatki, czynsze, księgowość budżetową i płace.

Mamy około stu klientów, którym sprzedaliśmy prawie tysiąc programów. Wszystkie, z bardzo nielicznymi wyjątkami, pracują do dzisiaj.

## Ponad dziesięcioletnie doświadczenie w tworzeniu i wdrażaniu programów, połączyliśmy z najnowocześniejszymi rozwiązaniami jakie daje Windows i Delphi 4.

Nasz adres i telefony można znaleźć w programie – menu "Pomoc / Firmówka". Zapraszamy na naszą stronę internetową **www.webcom.pl/~infos** gdzie można znaleźć bieżącą informację o nas i naszych produktach.

## Instrukcja obsługi

Prawdopodobnie właśnie w tej chwili korzystasz z tej operacji.

Po wywołaniu pojawia się okienko ze spisem treści.

| Te | maty Pomocy: mastapp                                                                                                    | ? × |
|----|----------------------------------------------------------------------------------------------------|-----|
| Z  | Zawartość Indeks Znajdź                                                                                                    |     |
|    | Kliknij temat, następnie przycisk Wyświetł, albo kliknij inną kartę, np. Indeks.<br>♥ WSTĘP<br>♥ OGÓLNIE<br>Ŵ SZCZEGÓŁOWO<br>♥ Okienko główne                                                                  | -   |
|    | Menu "Zaznacz"<br>Menu "Lista płac"                                                                                                    |     |
| *  | <ul> <li>Menu "Ustawienia"</li> <li>Listy płac</li> <li>Tabela składników</li> <li>Rodzaj pracownika - pobierane składniki</li> <li>Parametry</li> <li>Hasła</li> <li>Menu "Pomoc"</li> <li>DODATEK</li> </ul> |     |
| H  |                                                                                                    |     |
|    | Z <u>a</u> mknij <u>D</u> rukuj Anulu                                                                                                    | 4   |

Pewnie umiesz już rozwijać działy, podrozdziały i otworzyć odpowiedni rozdział.

Zwróć uwagę na zakładkę "Indeks"

| Zawartość Indeks Znajdź                                                                                                    |                           |
|----------------------------------------------------------------------------------------------------|---------------------------|
| 1. Wpisz pierwsze litery <u>s</u> zukanego wyrazu.                                                                                                    | ₽                         |
| 2 Kliknii szukane hasto indeksu, a nastennie l                                                                                                    | kliknii przucisk Wuświetł |
| blokada składników wyliczanych<br>dane wpisz<br>dane wpisz (wszystkie)<br>dokumentacja komputerowego przetwarza<br>dołącz do listy płac<br>firma-adresy i telefony<br>firmówka<br>formuły-konstrukcja<br>formuły-konstrukcja<br>Frz-funkcja<br>fwrz-funkcja<br>główne okienko<br>hasła<br>instrukcja obsługi<br>kadry | nia                       |
| <u>W</u> yświet                                                                                                    | l <u>D</u> rukuj Anuluj   |

Jest tu wiele haseł ułożonych alfabetycznie. Jeśli będziesz w górne pole wpisywał pierwsze litery, lista haseł będzie przesuwać się w odpowiednie miejsce.

Czasami łatwiej jest coś znaleźć, właśnie przy pomocy indeksów.

Po znalezieniu odpowiedniego rozdziału, pojawia się okienko zawierające treść tego rozdziału.

| 💡 ttt                                                                                                    |                                       |                                       |                                              |                               | _ 🗆 ×      |  |  |  |  |  |
|----------------------------------------------------------------------------------------------------|---------------------------------------|---------------------------------------|----------------------------------------------|-------------------------------|------------|--|--|--|--|--|
| Znajdź                                                                                                    | Iematy Pomocy                         | ⊻stecz                                | <u>D</u> rukuj                               | <u>O</u> pcje                 |            |  |  |  |  |  |
| W kilku zdaniach o nas                                                                                                    |                                       |                                       |                                              |                               |            |  |  |  |  |  |
| e<br>INFO<br>spółka                                                                                                    | ZAKŁAI<br>ul.Dolnosla<br>tel. 074/815 | D INFORM<br>18ka 35 57<br>-20-20 e-ma | VIATYKI ''<br>-200 Zabkow<br>iil: infos@webc | 'INFO-SP(<br>ice Sl.<br>om.pl | ÓŁKA''     |  |  |  |  |  |
| Działamy od 1989 roku na terenie byłych województw wałbrzyskiego i<br>wrocławskiego. Zajmujemy się tworzeniem programów komputerowych<br>dopasowanych do potrzeb użytkownika. Nasza specjalność to księgowość (w<br>tym budżetowa), fakturowanie, gospodarka magazynowa, płace, kadry,<br>czynsze i inne opłaty.             |                                       |                                       |                                              |                               |            |  |  |  |  |  |
| Jesteśmy przede wszystkim twórcami programów, które od podstaw są<br>naszym dziełem. Możemy je dowolnie modyfikować, rozbudowywać i<br>łączyć. Taka też jest praktyka naszego działania. Utrzymujemy stały<br>kontakt z naszymi klientami, ciągle dopasowując programy do<br>rosnących potrzeb i zmieniających się warunków. |                                       |                                       |                                              |                               |            |  |  |  |  |  |
| • • • • • • • • • • • • • • • • • • •                                                                                                    |                                       |                                       | K.d., _4                                     | O:                            | <br>•<br>• |  |  |  |  |  |

- Zwróć uwagę na przyciski w górnej części okienka.
  Wciśnij "Tematy pomocy" jeśli chcesz wrócić do spisu treści.
  Wciśnij "Drukuj" jeśli chcesz wydrukować dany rozdział.

## Jak czytać instrukcję obsługi

Po uruchomieniu programu zobaczysz okienko główne. W górnej części tego okienka znajduje się menu. Kliknij "Pomoc" a następnie "Instrukcja obsługi".

Instrukcja składa się z czterech części

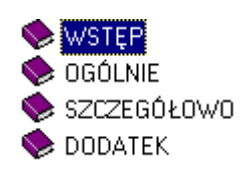

- WSTĘP W kilku zdaniach przedstawiamy program i naszą firmę.
- OGÓLNE Jest to część raczej teoretyczna. Opisuje zagadnienia oraz powiązania operacji traktowanych jako proces.
- SZCZEGÓŁOWO Ta część jest czysto praktyczna. Opisuje wszystkie operacje (każdą z osobna) ze wszystkimi szczegółami obsługi.
- DODATEK W tej części umieściliśmy opisy zagadnień luźno związanych z głównymi zadaniami programu oraz operacje wspólne dla wszystkich naszych programów. Jeśli używasz już jakiegoś, nie musisz tu zaglądać.

Sposób czytania zależy od tego, na jakim jesteś etapie.

- Pierwsze czytanie zacznij od pierwszych rozdziałów części OGÓLNEJ, opisujących uruchamianie programu i poruszanie się w nim.
- Próbuj uruchamiać operacje. Jeśli masz problemy, zajrzyj do opisu konkretnej operacji, w części SZCZEGÓŁOWEJ.
- W miarę poznawania programu, zaglądaj do części OGOLNEJ. To pozwoli ci uporządkować nabytą wiedzę i stworzyć ogólny obraz systemu. JEST TO BARDZO WAŻNE.
- W trakcie normalnej pracy będziesz zaglądał do części SZCZEGÓŁOWEJ, żeby przypomnieć sobie obsługę rzadziej stosowanych operacji.

#### Uważamy, że program poznaje się szybciej używając go, niż studiując dogłębnie instrukcje. Próbuj coś zrobić. Jeśli nie wychodzi, zajrzyj do instrukcji. To najszybszy sposób poznania programu.

Komputerowa instrukcja, właśnie taka jak ta, różni się od papierowej książki nie tylko formą ale przede wszystkim sposobem korzystania z niej.

- Możesz w kilku miejscach spotkać opisy tego samego zagadnienia. Tej instrukcji nie czyta się "od deski do deski". Najczęściej zaglądasz w określony rozdział, "przeskakujesz" między rozdziałami. Mogą być miejsca, do których nigdy nie trafisz. Dlatego rzeczy istotne opisujemy kilka razy, w różnych miejscach, aby zwiększyć prawdopodobieństwo dotarcia do nich.
- Nie piszemy, że "na ekranie pojawia się zestawienie, w którym jest ... to i owo ...". Zakładamy, że użytkownik siedzi przy komputerze i ma przed oczami właśnie to zestawienie. Po co pisać o tym co widać.
- Nie opisujemy wszystkich drobnych szczegółów obsługi. Sam program wysyła mnóstwo komunikatów w zależności od sytuacji. Dobrze zrobiony program powinien zachowywać się tak, że nawet bez zapoznania się z instrukcją obsługi, można go jako tako obsługiwać. Ponadto jest on zgodny ze środowiskiem Windows.

Zakładamy, że potrafisz poruszać się w środowisku WINDOWS, dlatego nie będziemy opisywali

posługiwania się okienkami, przyciskami, menu, paskami przewijania itp. Jest to dzisiaj powszechnie stosowany standard.

Czymś nowym może okazać się jedynie pasek nawigacji, występujący przy zbiorach danych. Szczegółowy opis znajdziesz w dodatku.

#### Ogólnie o programie

Program Rejestr VAT (FK2000rv) - rejestrowanie faktur, drukowanie rejestrów, Sporządzanie innych wykazów i zestawień, wyliczanie, drukowanie i wysyłanie deklaracji VAT-7 do systemu E-Deklaracje. Program ściśle współpracuje z programem Fakturowanie (FK2000f), z którego faktury są automatycznie rejestrowane.

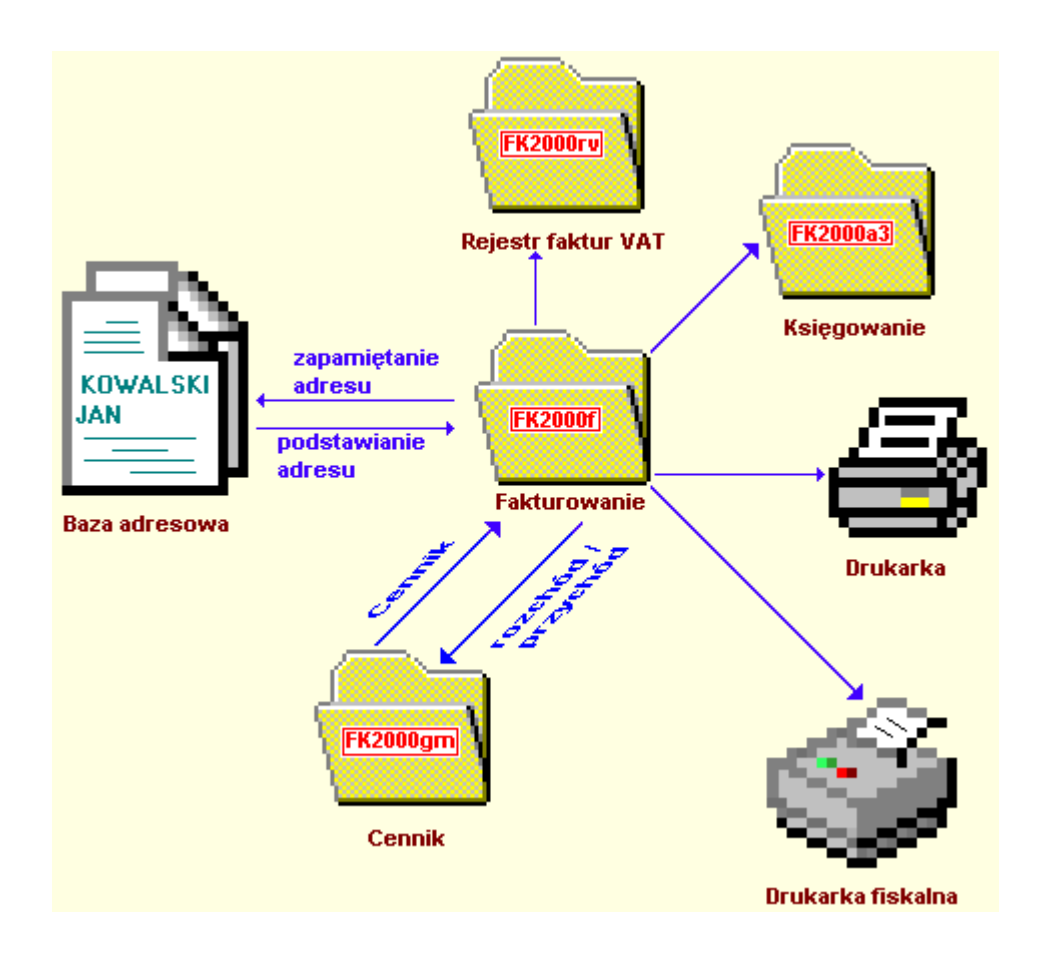

- **Baza adresowa** Dane adresowe pobierane są z bazy adresowej. Do bazy adresowej mogą być również zapisane dane nowego kontrahenta.
- **Rejestr faktur VAT (FK2000rv)** faktury mogą być automatycznie rejestrowane w rejestrze VAT. Faktury własne rejestrujemy w rejestrze zakupu, a faktury obce w rejestrze sprzedaży. Rejestrów może być dowolnie dużo.
- Program Księgowanie (FK2000a3) można automatycznie zaksięgować fakturę wg wybranego dekretu. Dekretów można zdefiniować dowolnie dużo.
- Przychody / rozchody program może współpracować z programem Gospodarka magazynowa (FK2000gm). Współpraca przebiega na dwóch poziomach. Na zasadzie cennika – pobierane są informacje tj. nazwa towaru, cena, itp., albo jako pełna współpraca – ewidencja przychodów/rozchodów.
- Drukarka fiskalna jeśli jest, to wysyłane są do niej informacje z programu FK2000f.

## Uruchamianie i zamykanie programu

| Wydruki Inne Ustawienia Pomoc              | and the second second se |
|--------------------------------------------|----------------------------------------------------------------------------------------------------|
|                                            |                                                                                                    |
| Rejestr f-r najem, czynsz                  | <mark></mark>                                                                                                    |
| Lp Data wystaw Nr faktury Nazwa            | ^                                                                                                    |
| 00001 2005-04-23 ww77 001/07 Adamski Jar   |                                                                                                    |
| ▶ 00002 2005-04-23 ww77 002/07 Adamski Jar |                                                                                                    |
|                                            |                                                                                                    |
| tabela faktur przełącznik rejestrów        |                                                                                                    |
|                                            |                                                                                                    |
|                                            |                                                                                                    |
|                                            |                                                                                                    |
|                                            |                                                                                                    |
|                                            |                                                                                                    |
|                                            |                                                                                                    |
|                                            |                                                                                                    |
| pola wyszukiwania etykieta                 |                                                                                                    |
|                                            |                                                                                                    |
| zmien Lp data odśwież druk.fisk.           |                                                                                                    |
| nazwa                                      | VAT                                                                                                    |

Po uruchomieniu (wywołaniu) programu, na ekranie pojawia się **okienko główne**. Od niego rozpoczynają się wszystkie operacje i do niego wracamy po ich zakończeniu.

Zamknięcie programu następuje standardowo przez kliknięcie w krzyżyk znajdujący się w prawym górnym rogu okienka.

**przełącznik rejestrów** – pozwala zmieniać rejestr faktur. Program może obsługiwać dowolną ilość rejestrów. Najczęściej używa się rejestru sprzedaży i rejestru zakupu.

odśwież - odświeża wygląd tabeli (związane z pracą w sieci).

druk. fisk. – przesyła faktury do drukarki fiskalnej (patrz rozdział "Przesyłanie faktur do drukarki fiskalnej").

tabela faktur – zarejestrowane faktury (ułożone według Lp).

zmień Lp – pozwala zmienić Lp wybranej pozycji.

**pola wyszukiwania** – wyszukiwać możemy po nazwie, po numerze danej pozycji a także po dacie. Wystarczy tylko wpisać dowolny fragment nazwy, numeru i kliknąć gdzieś w tabelę.

Program nie pozwala usunąć faktury zakupu materiałów, które były rozchodowane. W takiej sytuacji

należy najpierw usunąć wszystkie rozchody dotyczące danej faktury zakupu.

W górnej części okienka znajduje się **menu główne**, w którym znajdziesz szereg operacji, wykazów i zestawień. Opiszemy je w kolejnych rozdziałach. Menu podzielone jest tematycznie na **bloki operacji** . Możesz bez obaw wywołać każdą z operacji. Jeśli operacja wykonuje coś nieodwracalnego w skutkach, pojawi się okienko ostrzegające. Spis wszystkich operacji znajdziemy w rozdziale "**Menu - spis operacji, ze wskazaniem odpowiednich rozdziałów opisujących szczegółowo daną operację**".

# Menu - spis operacji ze wskazaniem odpowiednich działów opisujących szczegółowo daną operację

#### Wydruki

- Rejestr (Patrz rozdział Wydruki)
- □ Rejestr zestawienie (Patrz rozdział Wydruki)
- Rejestr zakupów wg dekretu (Patrz rozdział Wydruki)
- Rejestr zakupów wg dekretu zestawienie (Patrz rozdział Wydruki)
- Wykaz faktur (Patrz rozdział Wydruki)
- VAT 7 (Patrz rozdział Wydruki)

#### Inne

- Pokaż (Patrz rozdział Inne)
- Usuń (Patrz rozdział Inne)
- □ Kopiuj do fakturowania (Patrz rozdział Inne)
- Przenieś do fakturowania (Patrz rozdział Inne)
- D Przesyłanie faktur do drukarki fiskalnej (Patrz rozdział Inne)
- Odbiór przesyłki (Patrz rozdział Inne)
- □ Sprawdź (Patrz rozdział Inne)

#### Ustawienia

- Parametry (Patrz rozdział Ustawienia)
- □ Tablica dekretów (Patrz rozdział Ustawienia)
- □ Tablica rejestrów (Patrz rozdział Ustawienia)

- D Obsługa RAPO (Patrz rozdział Naprawy bazy danych)
- Hasła (Patrz rozdział Dodatek)
- Termin ważności (Patrz rozdział Dodatek)

## Pokaż (fakturę)

Pełny obraz faktury, zawierający wszystkie informacje można oglądać po uruchomieniu operacji "**Pokaż**" – menu główne "**Inne**".

| 🎎 Rejestr faktur VAT                                                                         |                      |                             |           |                                |             |                                   |                 |
|----------------------------------------------------------------------------------------------|----------------------|-----------------------------|-----------|--------------------------------|-------------|-----------------------------------|-----------------|
| ZK-faktura zakupu                                                                            |                      | ļ                           | 00024     |                                |             |                                   | zapisz          |
| C normal.C nast.m-C bez odl⊙ a                                                               | inul. Nr 23          | 3/2004                      |           | m-ce Zabk                      | owice Ś     | I. data                           | 2004-12-10      |
| nazwa Zakład Informatyki "Info-Spół<br>ulica ul.Dolnośląska 35<br>kod 57-200 poczta Zabkowie | rka'' s.c.<br>ce Śl. | — NIP<br>regon              | 887-10-   | 94-511                         | tern<br>sym | nin płatności  <br>ibol należnośc | 1899-12-30<br>i |
| data sprzedaży 04-12-10<br>sposób zapłaty ???                                                |                      | wystawiający<br>odbierający |           | Bożena Szumna-Gaj<br>Kopeć Jan |             | wka VAT - 0%                      | ;<br>0,00 z     |
| Nazwa                                                                                        | llość                | Raba Nel                    | tto       | % Vat VAT                      | 4           | Brutto                            | Dekret          |
| 🕨 tulejka fi6                                                                                | 10                   | 0                           | 240,00 zł | 0                              | 0,00 zł     | 240,00 zł                         | s0k             |
|                                                                                              |                      |                             |           |                                |             |                                   |                 |

Można tu zmieniać informacje zawarte w górnej części okienka (np. NIP, regon datę sprzedaży, itp.). dolna tabelka służy jedynie do oglądania – nie można jej zmieniać.

## Usuwanie pozycji

Do usuwania służy operacja "Usuń" – patrz menu główne, blok operacji - " Inne".

Usuwana jest pozycja, na której jesteśmy ustawieni (patrz znacznik z lewej strony tabeli).

## Przesyłanie faktur do drukarki fiskalnej

| - | 🔒 Rejestr faktur         | VAT          | RAPO FK200  | Onv         |                                       |    |
|---|--------------------------|--------------|-------------|-------------|---------------------------------------|----|
| ۷ | Vydruki Inne U           | stawienia Po | moc         |             |                                       | 72 |
| 3 | Rejestr f-r najem, o     | zynsz        |             | <u> </u>    | 20.2                                  |    |
| Г | Lp                       | Data wystaw  | Nr faktury  | Nazwa       |                                       | ~  |
|   | 00001                    | 2005-04-23   | ww77 001/07 | Adamski Jan |                                       |    |
|   | 00002                    | 2005-04-23   | ww77 002/07 | Adamski Jan |                                       |    |
|   |                          |              |             |             |                                       |    |
|   | zmień Lp da<br>n<br>nazw | ta           |             | odśwież     | druk.fisk.<br>20-Alina [rv] rejestr V | AT |

Faktury przesyłane są do drukarki fiskalnej przy pomocy operacji "Inne/Przesłanie do drukarki fiskalnej" lub po wciśnięciu przycisku "druk. fisk.".

| 🞎 DoDrukFisk |             |            |           |             |        |
|--------------|-------------|------------|-----------|-------------|--------|
| zn Lp        | Data wystaw | Nr faktury | Brutto    | Nazwa       |        |
| ★ 00001      |             |            | 47 372,00 | Adamski Jan |        |
| ▶★ 00002     |             |            | 47 372,00 | Adamski Jan | 5      |
|              |             |            |           |             |        |
| data         | a od L      | p 00001    | zaznacz   | suma brutto |        |
| 2005-04-2    | o<br>Lob    | n 0002     | - www.aż  | 0474400     | wyślij |
| wybierz      | J0 L        | P 10002    | wymaz     | 94 744,00   |        |

Program pokazuje faktury tylko z jednego dnia.

Jeśli nie podaliśmy żadnej daty w okienku głównym, program w pole **"data"** podłoży dzisiejszą datę i pokaże faktury wystawione z tą datą.

Możemy ją zmienić i wcisnąć przycisk "**wybierz**", aby program pokazał nam w tabeli faktury z wybranego dnia.

Aby przesłać faktury do drukarki fiskalnej należy je zaznaczyć. Możemy to zrobić ręcznie – klikamy dwa razy w fakturę, którą chcemy przesłać, tak aby obok niej pojawiła się "\*". Możemy także grupowo zaznaczyć faktury. Służą do tego pola "**od Lp-do Lp**", w które podajemy, od którego Lp, do którego Lp faktury mają być zaznaczone i wciskamy przycisk "**zaznacz**".

Jeśli chcemy wymazać zaznaczenie, postępujemy tak jak przy zaznaczaniu faktur – podwójne kliknięcie usunie "\*". Grupowe odznaczanie faktur różni się tylko tym, że wciskamy przycisk "**wymaż**"

Program umożliwia nam także zsumowanie kwot brutto. Wystarczy wcisnąć przycisk **"suma brutto"**, a w różowym polu pojawi się kwota.

Jeśli jesteśmy pewni, że wszystko jest w porządku, możemy wcisnąć przycisk "**wyślij**". Program prześle faktury do drukarki fiskalnej.

## Odbiór przesyłki

Operacja ta służy do odbierania przesyłki z programu FK2000pd1. Wywołujemy ją z menu głównego "Inne".

|        | Odbiór prze                  | syliki              |                 |                                                                                                    |
|--------|------------------------------|---------------------|-----------------|----------------------------------------------------------------------------------------------------|
|        | zł                           | piór przes          | yłki            |                                                                                                    |
| 0      | ustaw                        | :\aai\fk2           | 2000rv\kkkk.txt |                                                                                                    |
| Г      | Data wystawi                 | Symbol              | Nr faktury      |                                                                                                    |
| T      | 2007-01-30                   | f-ra                | 012             |                                                                                                    |
|        | 2007-01-30                   | f-ra                | 013             |                                                                                                    |
|        | 2007-01-30                   | f-ra                | 014             |                                                                                                    |
| E      | 2007-01-30                   | f-ra                | 015             |                                                                                                    |
| D      | 2007-01-30                   | f-ra                | 016             |                                                                                                    |
|        |                              |                     |                 | - III - IIII - III - IIII - III - III - III - III - III - III - III - III - III - III - III - III - III - III - III - III - III - III - III - III - III - III - III - III - IIII - I |
| F.     | aktury zostaną i             | dopisane<br>rođe žv | do rejestru:    |                                                                                                    |
| S<br>k | prawdż chroi<br>olejność num | nologię<br>ieracji. | oraz zapis      | sz                                                                                                    |

Aby odebrać przesyłkę należy ustawić ścieżkę do zbioru tekstowego, w którym jest zapisana przesyłka, sprawdzić chronologię oraz kolejność numeracji i wcisnąć przycisk **"zapisz"**.

## Sprawdź

To sprawdzanie powinno być wykonywane często, w szczególności przed robieniem deklaracji VAT 7, zestawień, itp.

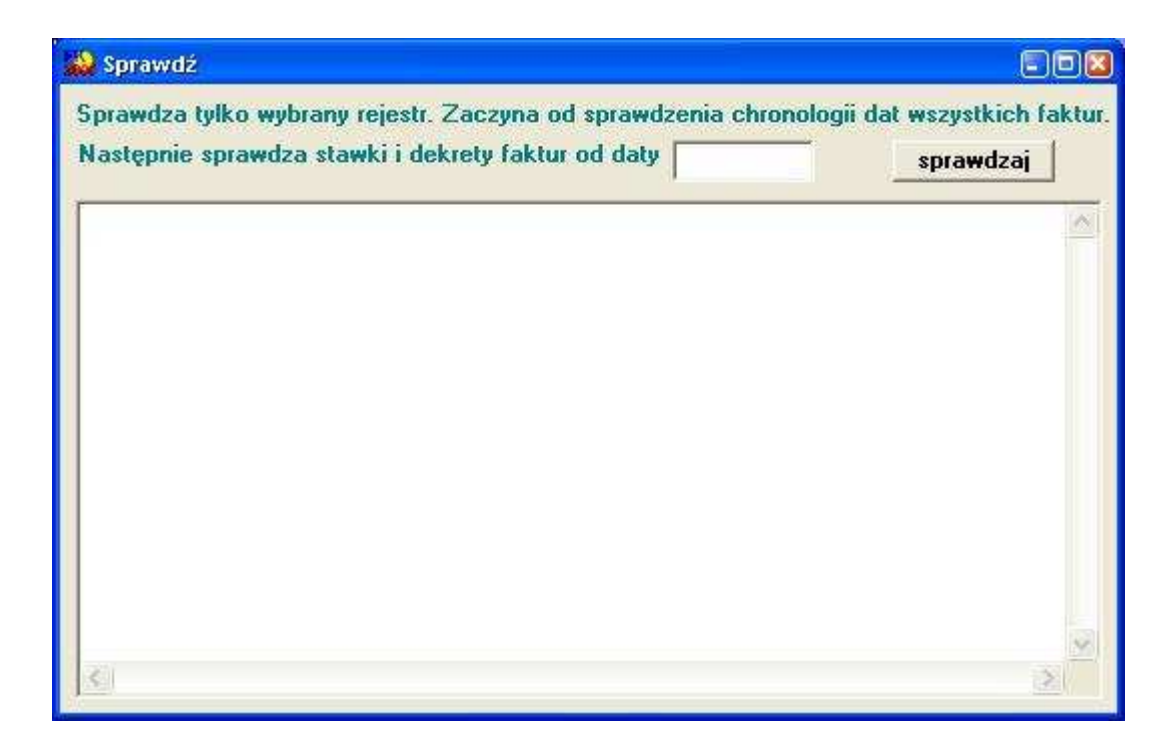

- Sprawdza chronologię dat;
- Sprawdza stawki podatku;
- Sprawdza dekrety;
- Porównuje stawki z dekretami dla faktur sprzedaży i faktur zakupu.

## Wydruki

W bloku operacji "**Wydruki**" znajdziesz szereg rejestrów, wykazów i zestawień. Wywołaj jeden z nich i zobaczyć efekt. Nie obawiaj się – tego typu operację nie wprowadzają żadnych zmian w bazie danych.

## VAT - 7

Operacja ta służy do sporządzania deklaracji dla podatku od towarów i usług. Wywołujemy ją z menu głównego "**Wydruki/VAT – 7**".

### l zakładka

| 200 | 📸 VAT - 7 📃 🗖 🔀 |                                     |             |           |     |  |  |  |  |  |  |
|-----|-----------------|-------------------------------------|-------------|-----------|-----|--|--|--|--|--|--|
| Ι   |                 |                                     |             |           |     |  |  |  |  |  |  |
|     | Lp              | nazwa                               | netto       | VAT       | ^   |  |  |  |  |  |  |
| Þ   | szw             | sprzedaż zwolniona                  | 800,00 zł   |           |     |  |  |  |  |  |  |
| L   | s0e             | sprzedaż eksportowa                 |             |           |     |  |  |  |  |  |  |
|     | sOk             | sprzedaż 0%                         |             |           |     |  |  |  |  |  |  |
|     | s3              | sprzedaż 3%                         | 600,00 zł   | 18,00 zł  |     |  |  |  |  |  |  |
|     | s7              | sprzedaż 7%                         | 1 400,00 zł | 98,00 zł  |     |  |  |  |  |  |  |
|     | s22             | sprzedaż 22%                        | 2 200,00 zł | 484,00 zł |     |  |  |  |  |  |  |
|     | zi              | zakup inwestycyjny                  |             |           |     |  |  |  |  |  |  |
|     | zt              | zakup towaru i usług                | 250,00 zł   | 50,00 zł  |     |  |  |  |  |  |  |
|     | 42              | nadwyżka z poprzedniej deklaracji   |             |           | -   |  |  |  |  |  |  |
|     | 53              | podatek do zapłacenia               |             | 550,00 zł |     |  |  |  |  |  |  |
|     | 55              | nadwyżka podatku                    |             |           |     |  |  |  |  |  |  |
|     | 56              | kwota do zwrotu na rachunek bankowy |             |           |     |  |  |  |  |  |  |
|     | 57              | kwota do zwrotu w terminie 60 dni   |             |           |     |  |  |  |  |  |  |
|     | 58              | kwota do zwrotu w terminie 180 dni  |             |           |     |  |  |  |  |  |  |
|     | 59              | do przeniesienia na następny okres  |             |           |     |  |  |  |  |  |  |
| Г   | -               |                                     |             |           |     |  |  |  |  |  |  |
|     |                 |                                     |             |           | ~   |  |  |  |  |  |  |
|     |                 | miesiąc 05 rok 2006 przeficz        | Drukuj      | VAT-7     | (9) |  |  |  |  |  |  |

Dane można uzupełnić na trzy sposoby:

- ręcznie,
- automatycznie wciskamy przycisk "przelicz",
- opcja kombinowana najpierw wciskamy przycisk "**przelicz**", a następnie ręcznie poprawiamy uzyskane dane.

Program sam wylicza pozycje wyliczone na rysunku. Jeśli była nadwyżka z poprzedniej deklaracji (pozycja nr 42) należy samemu ją wpisać i ponownie wcisnąć przycisk **"przelicz"**.

| 200 | 🔜 VAT - 7 |                                           |             |             |     |  |  |  |  |  |  |
|-----|-----------|-------------------------------------------|-------------|-------------|-----|--|--|--|--|--|--|
| Ι   |           |                                           |             |             |     |  |  |  |  |  |  |
|     | Lp        | nazwa                                     | netto       | VAT         | ^   |  |  |  |  |  |  |
| Þ   | szw       | sprzedaż zwolniona                        | 800,00 zł   |             |     |  |  |  |  |  |  |
| L   | s0e       | sprzedaż eksportowa                       |             |             |     |  |  |  |  |  |  |
|     | s0k       | sprzedaż 0%                               |             |             |     |  |  |  |  |  |  |
|     | s3        | sprzedaż 3%                               | 600,00 zł   | 18,00 zł    |     |  |  |  |  |  |  |
|     | s7        | sprzedaż 7%                               | 1 400,00 zł | 98,00 zł    |     |  |  |  |  |  |  |
|     | s22       | sprzedaż 22%                              | 2 200,00 zł | 484,00 zł   |     |  |  |  |  |  |  |
|     | zi        | zakup inwestycyjny                        |             |             |     |  |  |  |  |  |  |
|     | zt        | zakup towaru i usług                      | 250,00 zł   | 50,00 zł    |     |  |  |  |  |  |  |
|     | 42        | nadwyżka z poprzedniej deklaracji         |             | 1 000,00 zł |     |  |  |  |  |  |  |
|     | 53        | podatek do zapłacenia                     |             |             |     |  |  |  |  |  |  |
|     | 55        | nadwyżka podatku                          |             | 450,00 zł   |     |  |  |  |  |  |  |
|     | 56        | kwota do zwrotu na rachunek bankowy       |             |             |     |  |  |  |  |  |  |
| L   | 57        | kwota do zwrotu w terminie 60 dni         |             |             |     |  |  |  |  |  |  |
|     | 58        | kwota do zwrotu w terminie 180 dni        |             |             |     |  |  |  |  |  |  |
|     | 59        | do przeniesienia na następny okres 450,00 |             |             |     |  |  |  |  |  |  |
|     |           |                                           |             |             |     |  |  |  |  |  |  |
|     |           |                                           |             |             | ~   |  |  |  |  |  |  |
|     |           | miesiąc 05 rok 2006                       | Drukuj      |             | (9) |  |  |  |  |  |  |

Wyliczoną w ten sposób nadwyżkę program standardowo przenosi na następny okres (pozycja nr 59). Jeśli chcemy, aby nadwyżka została zwrócona na rachunek bankowy, należy samodzielnie wpisać tą kwotę w pozycje nr 56 i usunąć z pozycji nr 59. Pozycję nr 57 i 58 także uzupełniamy samodzielnie (jeśli jest taka potrzeba).

### II zakładka

| 🚵 VAT - 7                       |   |     |                           | - 🗆 🖬    |
|---------------------------------|---|-----|---------------------------|----------|
| 1 II III IV                     |   |     |                           |          |
| czyść zaznacz rejestr sprzedaży |   | czy | ść zaznacz rejestr zakupu |          |
| zna Rejestr                     | ~ | zna | Rejestr                   | <u>^</u> |
| Rejestr PZ                      |   | ·   | Rejestr PZ                |          |
| Rejestr sprzedaży               |   |     | Rejestr sprzedaży         |          |
| ▶ 🗙 Rejestr zakupów             |   | X   | Rejestr zakupów           |          |
|                                 |   |     |                           |          |
|                                 |   |     |                           |          |
|                                 |   |     |                           |          |
|                                 |   |     |                           |          |
|                                 |   |     |                           |          |
|                                 |   |     |                           |          |
|                                 |   |     |                           |          |
|                                 |   |     |                           |          |
|                                 | ~ |     |                           | ~        |
|                                 |   |     |                           |          |

Ustawiamy tu z jakich rejestrów mają być brane dane. Mogą one być brane z kilku rejestrów.

#### III zakładka

| 🐝 VAT - 7           |                  |          |         |                     |                                    |             |               | -02                         |
|---------------------|------------------|----------|---------|---------------------|------------------------------------|-------------|---------------|-----------------------------|
| I                   |                  |          |         |                     |                                    |             |               |                             |
| 1. NIP<br>564567776 | 6. Urząd skarbow | y        |         | −7. Cel zł<br>⊙ dek | rożenia formula<br>laracja (C) kor | rza<br>ekta | 8.0           | )soba fizyczna<br>nie C tak |
| 9. Nazwa<br>Firma X |                  |          |         |                     |                                    |             | 10. D<br>08-0 | ata urodzenia<br>9-1968     |
|                     |                  |          |         |                     |                                    |             | dzie          | eń-miesiąc-rok              |
| 10. Kraj            | 11. Województe   | NO       |         |                     | 12. Powiat                         |             |               |                             |
| POLSKA              | Dolnośląskie     |          |         |                     | Ząbkowice Śl                       | ąskie       |               |                             |
| 13. Gmina           |                  | 14. Ulic | a       |                     |                                    | 15. Nr      | domu          | 16. Nr lokalu               |
| Ząbkowice Śląskie   |                  | Jasna    |         |                     |                                    | 33          |               | 5                           |
| 17. Miejscowość     |                  |          | 18. Koo | d pocztowy          | 19. Poczta                         |             |               |                             |
| Ząbkowice Śląskie   |                  |          | 57-200  | )                   | Ząbkowice !                        | Śląskie     |               |                             |
|                     |                  |          |         |                     |                                    |             |               |                             |

Wpisujemy tu podstawowe dane podatnika wykorzystywane przez deklarację. Numery poszczególnych danych odpowiadają numerom na deklaracji.

### IV zakładka

| 🚵 VAT - 7                                                                                                    |                                 | - 🗆 🔀 |  |  |  |  |
|----------------------------------------------------------------------------------------------------|---------------------------------|-------|--|--|--|--|
| I II III IV                                                                                                    |                                 |       |  |  |  |  |
| współczynnik udziału sprzedaży opodatkowanej (0-1) 0,5                                                                                       |                                 |       |  |  |  |  |
| F. INFORMACJE DODATKOW                                                                                                    | /E G. INFORMACJA O ZAŁĄCZNIKACH |       |  |  |  |  |
| <ul> <li>✓ 60) art.119 ustawy</li> <li>✓ 61) art.120 ust.4 lub 5 usta</li> <li>✓ 62) art.122 ustawy</li> <li>✓ 63) art.136 ustawy</li> </ul> | awy                             |       |  |  |  |  |
| 66. Imię                                                                                                    | 67. Nazwisko                    |       |  |  |  |  |
| Jan                                                                                                    | Kowalski                        |       |  |  |  |  |
| 69. Telefon kontaktowy                                                                                                    | 70. Data wypełnienia            |       |  |  |  |  |
| 0748670670                                                                                                    | 12-06-2006                      |       |  |  |  |  |
|                                                                                                    |                                 |       |  |  |  |  |

Wpisujemy tu dodatkowe informacje wykorzystywane przez deklarację.

**Współczynnik udziału sprzedaży opodatkowanej** - używany jest do przeliczania faktur zakupowych związanych ze sprzedażą częściowo opodatkowaną.

## Parametry

Operację "Parametry" można znaleźć w menu głównym, blok "Ustawienia".

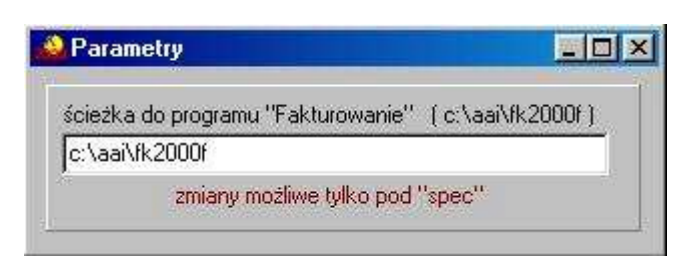

• Ścieżka do programu Fakturowanie FK2000f.

### Tablica dekretów

| Nr Skrot                                 | Nazwa                           | 1  |
|------------------------------------------|---------------------------------|----|
| 0                                        | puste                           |    |
| 110 zt                                   | zakup towaru                    |    |
| 120 ztcz                                 | zakup towaru częściowo opodatk. |    |
| 130 zi 🛛 👘                               | zakup inwest.                   |    |
| 140 zicz zakup inwest.częściowo opodatk. |                                 |    |
| 210 szw                                  | sprzedaż zwolniona              |    |
| 220 s0e                                  | sprzedaż 0% eksport             |    |
| 230 s0e2                                 | sprzedaż 0% eksport (art.21d)   | 1  |
| 240 s0k                                  | sprzedaż 0% kraj                |    |
| 250 s3                                   | sprzedaż 3%                     | 1  |
| 260 s4                                   | sprzedaż 4%                     | [[ |
| 270 s7                                   | sprzedaż 7%                     |    |
| 275 s12                                  | sprzedaż 12%                    |    |
| 280 s22                                  | sprzedaż 22%                    |    |
| 290 scz                                  | sprzedaż cześciowo opodatk.     |    |

Pozwala tworzyć dekrety potrzebne przy klasyfikowaniu ksiegowań.

## Tablica rejestrów

| IN | r Symi | loc | Nazwa             | Sprzed | 100 |
|----|--------|-----|-------------------|--------|-----|
|    | 3 pz   |     | Rejestr PZ        | False  |     |
|    | 1 robS | prz | Rejestr sprzedaży | True   |     |
|    | 2 robZ | ak  | Rejestr zakupów   | False  |     |
|    |        |     |                   |        | _   |

Pozwala tworzyć rejestry.

## Wpisywanie dat i liczb

We wszystkich programach i we wszystkich polach gdzie wpisuje się daty oraz liczby (w tym kwot) obowiązują te same zasady (ten sam format).

#### Wpisywanie dat

Datę wpisujemy zawsze w formacie rok-miesiąc-dzień np.:

01-12-31

Oznacza 31 grudnia 2001 roku.

Jak widać możemy wpisywać tylko dwie ostatnie cyfry roku. Komputer sam domyśla się, że chodzi nam o rok 2000.

Jeśli chcemy wpisać datę np. 31 grudnia 1999 rok to musimy podać pełny rok, czyli

1901-12-31

W przeciwnym wypadku komputer zrozumie to jako 31 grudnia 2099 rok.

Daty wyświetlane są na ekranie w formie skróconej (dwie cyfry roku). Czasami możemy mieć wątpliwości czy komputer dobrze przyjął datę (1999 czy 2099). Nie ma obaw. W pamięci komputera data z pewnością zapisana jest w pełnym formacie (tak jak ją wpisaliśmy), natomiast sposób jej pokazywania to odrębna sprawa.

#### Wpisywanie liczb (kwot)

Liczby wpisujemy bez odstępów czy kropek oddzielających tysiące.

Część ułamkową (grosze) wpisujemy po przecinku.

Jeśli nie ma części ułamkowej (groszy) możemy wpisać tylko część całkowitą (złotówki bez groszy).

Wpisując liczbę ujemną dodajemy z przodu minus.

Np.:

123 500,50 - źle, powinno być 123500,50

123.500,50 – źle, powinno być 123500,50

2.50 – źle, przed częścią ułamkową powinien być przecinek

2,50 – dobrze ale można było napisać 2,5

2,00 – dobrze ale można było napisać 2

Powyższe reguły mogą zależeć od ustawień w "Panelu sterowania / Ustawienia regionalne".

#### Wzorzec wyszukiwania

Wyszukujemy za pomocą "**pól wyszukiwania**". Aby wyszukiwanie zadziałało należy w te pola wpisać wzorzec wyszukiwania.

Wzorzec wyszukiwania – określa co należy wpisać w pola wyszukiwania.

Przykłady wzorców: % - wszystkie pn% - zaczynające się od "pn" k – posiadające "k" \_pn% – pierwszy znak dowolny, następny musi być "pn", dalej dowolnie \_\_\_\_\_k% - z literą "k" na 5-tej pozycji pn\_ - dowolny trzeci znak 4\_1 – 401, 411, 421, itd. owal – posiadające dowolny fragment, np. "owal"

## Pasek nawigacji

Czymś nowym może okazać się **pasek nawigacji**. Występuje tam gdzie mamy do czynienia ze zbiorami danych. Składa się z szeregu przycisków opisanych poniżej z tym że nie zawsze występują wszystkie.

## 

Działanie przycisków jest ściśle związane ze wskaźnikiem ustawienia widocznym z lewej strony okienka zbioru.

- Ustaw na pierwszy.
- Ustaw na poprzedni.
- Ustaw na następny.
- Ustaw na ostatni.
- Dodaj nowy (pusty).
- Usuń.
- Poprawki (zmiany).
- Zatwierdź (zapisz) zmiany.
- Anuluj zmiany.
- Odśwież Obraz tabeli jest "fotografią" danych, wykonaną w jakimś momencie. Czasami zmieniamy dane inną operacją lub robi to ktoś na innym komputerze. Obraz nie jest automatycznie odświeżany. Tym przyciskiem zmuszamy komputer do powtórnego zajrzenia do danych i zrobienia nowej "fotografii".

## Moduł drukujący

Wszystkie wydruki, wykazy i zestawienia, pojawiają się najpierw na ekranie. Możemy je obejrzeć i dopiero wtedy ewentualnie wydrukować.

Można ustawić drukowanie wybranych stron, ilość kopii oraz wybrać drukarkę jeśli mamy dostęp do kilku drukarek.

|        | $\mathbf{A} \rightarrow \mathbf{H}$         | <b>35</b>            |                   |             |
|--------|---------------------------------------------|----------------------|-------------------|-------------|
|        | panel s                                     | terujący             |                   | en.         |
| Lp N≁  | Marzen isen<br>dellas sat                   | inię.<br>DeiCapros   | 1e6               | Staž kulika |
| 1      | Balkowska<br>0                              | Tex<br>O             | 759<br>0,7.4      | 000         |
| 2      | Bodnareka<br>0                              | മഷ<br>0              | uviavla<br>2.10.6 | 000         |
| 3      | Biog us<br>C                                | Dov<br>O             | 5 2 12            | 000         |
| •      | Bigos<br>0                                  | 0                    | poruede<br>0.7 #  | 000         |
| 5      | Berszowska<br>C                             | 0 Aer                | 123               | 000         |
| ő      | Bras Ho<br>C                                | م <del>وم</del><br>0 | 054               | 000         |
| 7      | Baáke<br>C                                  | 3 <b>.</b> .         | iziana<br>093     | 000         |
|        | Bladok<br>0                                 | 0<br>0               | os/a<br>3,7 ≠     | 000         |
| 9      | Bak<br>C                                    | فتB<br>0             | 874<br>374        | 000         |
| 10     | Chrobad iska<br>(                           | 0                    | 194<br>194        | 000         |
| 11<br> | <sup>6</sup> camoska<br><sup>0</sup> wskaźn | ik postępu           | 055               | 000         |
| 12 1/2 | Demains ko                                  | 0                    | 374               | 000         |
| 12     | Orzawicaka<br>O <b>WSKa</b> ź               | žnik stron           | 285               | 000         |
| Jan 1  | Fisci<br>0                                  | U Ana                | 2106              | 000         |

Panel sterujący składa się z następujących przycisków (od lewej)

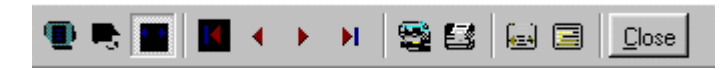

- Szkic strony Pomniejsza obraz tak, że widzimy na ekranie całą stronę. Tekst jest nieczytelny ale w tym przypadku chodzi o pokazanie, jak cały tekst rozkłada się na stronie.
- Powiększenie Powiększa obraz tak aby tekst był wyraźnie czytelny. Używa się go do przeglądania wydruku na ekranie.
- Widok normalny W takiej postaci zawsze pojawia się wydruk na ekranie. Jest widoczna dość duża część strony a tekst jest w względnie czytelny.
- Ustawienie się na pierwszej stronie.
- Ustawienie się na poprzedniej stronie.
- Ustawienie się na następnej stronie.
- Ustawienie się na ostatniej stronie.
- Ustawienie parametrów drukowania patrz dalej.
- Drukowanie wydruk zostaje wysłany na drukarkę
- Zapamiętanie wydruku Możemy wydruk zapamiętać w komputerze lub zapisać na dyskietkę, żeby na przykład wydrukować go później lub na innej drukarce.
- Odtworzenie zapamiętanego wydruku Wydruk wcześniej zapamiętany w komputerze lub na

dyskietce, możemy zobaczyć na ekranie i ewentualnie wydrukować.

Zamknięcie modułu drukującego.

Okienko parametrów drukowania (patrz jeden z przycisków panelu sterowania)

| Drukuj           |                                    |                                    | ? ×                        |
|------------------|------------------------------------|------------------------------------|----------------------------|
| _ Drukarka —     |                                    |                                    |                            |
| <u>N</u> azwa:   | Lexmark 3200 Series ColorFine      | <b></b> ⊻ła                        | ściwości                   |
| Stan:            | Drukarka domyślna; Interwencja uży | itkownika <mark>.</mark> Czeka dok | kumentów: 0                |
| Тур:             | Lexmark 3200 Series ColorFine      |                                    |                            |
| Gdzie:           | \\Ganjak\lexmark                   | ∖ wybór                            | drukarki                   |
| Komentarz:       | :                                  |                                    |                            |
| -Zakres 😡        | Iruku — K                          | lopie <u>ilość kop</u>             | <u>ii</u>                  |
| ⊙ <u>W</u> szyst | kich stror                         | - <b>do</b><br>Liczba kopii:       | 1 🗄                        |
| C Strony         | od: 1 do: 2                        |                                    | _                          |
| C Zaznac         | szenie                             |                                    | I <b>∨</b> Sor <u>t</u> uj |
|                  |                                    | ОК                                 | Anuluj                     |

Można w nim:

- Wybrać drukarkę jeśli mamy dostęp do kilku drukarek.
- Wybrać do drukowania dowolne strony lub stronę.
- Ustawić liczbę kopii wydruku.

U dołu z lewej strony, widoczny jest wskaźnik postępu oraz wskaźnik stron.

### Page 1 of 2

- Wskaźnik postępu włącza się wtedy, gdy obraz wydruku jest w trakcie przygotowania. Pokazuje on procent wykonania. Jeśli wskaźnik jest pusty (jak na przykładzie) znaczy to, że obraz wydruk jest kompletny.
- Wskaźnik stron pokazuje nam numer strony, którą aktualnie widzimy na ekranie oraz ilość wszystkich stron.

## **Ochrona danych**

Przy pierwszym uruchomieniu, danego dnia, jakiegokolwiek programu, następuje automatyczne uruchomienie archiwizacji.

Sporządzane są kopie na każdy dzień tygodnia, na każdy tydzień bieżącego miesiąca i na każdy miesiąc bieżącego roku.

Przy uruchamianiu program pyta o hasło, po którym rozpoznaje użytkownika i daje mu dostęp do odpowiednich danych.

Obsługą archiwum zajmuje się odrębny program **ARCHIWIZACJA** – **FK2000poczta**. Więcej informacji znajdziesz w instrukcji obsługi tego programu.

## Ochrona dostępu do danych

Wejście do programu może być chronione hasłem.

Przy pierwszej instalacji system ochrony jest wyłączony. Aby go uruchomić, należy znaleźć w menu i uruchomić operację "**hasła**".

| 🎎 Użytkownicy - hasła - uprawnienia 📃 🔲 🗙 |                                         |              |  |  |  |
|-------------------------------------------|-----------------------------------------|--------------|--|--|--|
| Nazwisko                                  | Haslo                                   | Uprawnienia  |  |  |  |
| a manager                                 | start                                   | 1            |  |  |  |
|                                           |                                         |              |  |  |  |
|                                           |                                         |              |  |  |  |
|                                           |                                         |              |  |  |  |
|                                           |                                         |              |  |  |  |
| + - ~ %                                   | 🗸 ок                                    | 🗙 Anuluj     |  |  |  |
|                                           | PAMIETAJ                                |              |  |  |  |
| Zawsze musi być być przynajmniej jeden    |                                         |              |  |  |  |
| użytkownik z uprawnieniami "1"            |                                         |              |  |  |  |
| Użytkow                                   | nikowi z uprawnie                       | eniami "1"   |  |  |  |
| możr                                      | I TYLKO TAKIEM<br>na nadać hasto "s     | U<br>start". |  |  |  |
| Program                                   | nie będzie pytał                        | o hasto.     |  |  |  |
| wh                                        | e przyjmując, że o<br>aśnie ten użytkow | inik.        |  |  |  |
| ,                                         |                                         |              |  |  |  |

Pojawi się tabela użytkowników. Standardowo na początku jest tam jeden użytkownik o nazwie **manager** z hasłem **start** i pełnymi uprawnieniami **1**.

Wystarczy zmienić hasło na inne. Od tej chwili przed każdym uruchomieniem programu pojawi się pytanie o hasło.

Można dopisać innych użytkowników nadając im hasła i uprawnienia, przy czym zawsze należy pamiętać o tym że:

Dostęp do tabeli haseł ma tylko użytkownik z uprawnieniami 1, dlatego zawsze musi być co najmniej jeden użytkownik z uprawnieniami 1.

Jeśli chcemy wyłączyć mechanizm sprawdzania haseł, wystarczy użytkownikowi z uprawnienia "1" ży nadać hasło "start".

## Uprawnienia

Uprawnienia w prostym systemie wyglądają następująco:

- 1 pełne uprawnienia dostęp do wszystkich operacji.
- 0 Dostęp ograniczony nie ma dostępu do operacji "Ustawienia/Hasła".
- 0,2b,4b Dostęp tylko do bazy nr 2 i 4.

• 3 – tylko do podglądu – zablokowane wszystkie operacje zmiany danych.

## Dokumentacja systemu przetwarzania danych przy użyciu komputera (art.10 Ustawy o rachunkowości)

#### Wykaz zbiorów stanowiących bazę danych

RejVAT dekrety RejVatDok RejVATKs RejVAT rejestry RejVatRejestry

Wymienione zbiory znajdują się w katalogu AAI\DANE (alias DANEFK2000) Są to zbiory typu PARADOX 7. Kopie z poszczególnych dni tygodnia, tygodni i miesięcy znajdują się w katalogu AAI\DANEARCH. Pakowane przy pomocy ARJ32.

#### Wykaz programów

#### FK2000rv - program

#### **Opisy programów**

Program ma wbudowaną instrukcję obsługi (menu główne "Pomoc / Instrukcja obsługi "). Zawiera ona wyczerpujący opis:

- przeznaczenia programu,
- sposobu działania.

Instrukcję można wydrukować.

#### Ochrona danych

- Przy pierwszym uruchomieniu programu danego dnia, automatycznie wykonywana jest kopia bazy danych. Przechowuje się kopie z każdego dnia tygodnia, na koniec każdego tygodnia w danym miesiącu i na koniec miesiąca danego roku. Kopie można przenieść na dyskietki lub inny dysk.
- Aby uruchomić program, należy podać hasło. Każdy użytkownik ma swoje hasło i uprawnienia. Komputer po haśle rozpoznaje użytkownika i daje dostęp do odpowiednich danych lub operacji.

## Sposoby zapewnienia właściwego stosowania programów i zasady ewidencji przebiegu przetwarzania.

Ustala je użytkownik odpowiednio do swoich potrzeb. Inaczej będzie to wyglądało w kilkuosobowej firmie z jednym komputerem, inaczej w dużej firmie z siecią komputerów obsługujących księgowość.